# Руководство Администратора ETL Системы бизнес-анализа BI (СБА)

10-01-2023

| Сокращение | Описание                                      |
|------------|-----------------------------------------------|
| БД         | База данных                                   |
| ЕХД        | Единое хранилище данных                       |
| Dag, даг   | Directed Acyclic Graph это основной элемент   |
|            | Airflow, собирающий задачи вместе,            |
|            | организованный с помощью зависимостей и       |
|            | взаимосвязей, чтобы указать, как они должны   |
|            | выполняться.                                  |
| ETL        | трёхэтапный процесс управления данными,       |
|            | который означает «извлечение, преобразование, |
|            | загрузка                                      |
| ПО         | Программное обеспечение                       |

| Перечень используемых | Описание                           |
|-----------------------|------------------------------------|
| терминов              |                                    |
| Администратор         | Работник, должностные обязанности  |
|                       | которого заключаются в обеспечении |
|                       | штатной работы Системы, проведение |
|                       | аварийных работ.                   |

#### Основной функционал ЕХД.

#### Целевая аудитория.

Настоящее руководство администратора предназначено для пользователей программного обеспечения – программы ЭВМ – «Система бизнес-анализа ВІ» (далее – СБА).

#### Назначение документа.

Документ содержит описание последовательности действий в основных операциях, которые должны производить администраторы СБА.

#### Необходимая подготовка специалиста по администрированию СБА.

#### Основные компетенции Администратора СБА:

- навыки работы с OC Linux на уровне продвинутого пользователя;

- навыки работы с Docker;
- навыки работы с БД Postgres на уровне продвинутого пользователя;
- навыки работы с Apache Airflow на уровне продвинутого пользователя.

# Авторизация СБА

## 1) Авторизация в БД

Для входа в ЕХД СБА необходимо создать подключение к БД через SQLклиент.

Параметры подключения к БД:

|  | Настройки | соединения |
|--|-----------|------------|
|--|-----------|------------|

| Настройки соеди                                                                                       |                                          | 🖗 PostgreS              |                                 |                    |  |  |
|----------------------------------------------------------------------------------------------------|------------------------------------------|-------------------------|---------------------------------|--------------------|--|--|
| Свойства соединени                                                                                    | ия с PostgreSQL                          |                         |                                 |                    |  |  |
| <ul> <li>Настройки соедин</li> <li>Инициализаци</li> <li>Команды ОС</li> <li>Идентификаци.</li> </ul> | Главное Postgre<br>Server<br>Connect by: | eSQL N³<br>● Host ○ URL | + Netw                          | vork configuration |  |  |
| Transactions<br>Общее<br>Метаданные<br>Обработка ошибс                                                | URL:                                     | jdbc:postgresql://172.  | 20.200.5 <mark>1:</mark> 5432/F | 432/RA_DW_DEV      |  |  |
|                                                                                                    | Хост:                                    | 172.20.200.51           |                                 | Порт: 5432         |  |  |
|                                                                                                    | База данных:                             |                         |                                 |                    |  |  |
| > Редактор данных                                                                                     | Аутентификац                             | ия                      |                                 |                    |  |  |
| > Редактор SQL                                                                                        | Аутентификац                             | ия: Database Native     | ~                               |                    |  |  |
|                                                                                                    | Пользователь                             | :                       |                                 |                    |  |  |
|                                                                                                    | Пароль:                                  |                         | 🔽 Co                            | охранять пароль    |  |  |
|                                                                                                    | Advanced                                 |                         |                                 |                    |  |  |
|                                                                                                    | Роль сессии:                             |                         | Локальный кли                   | ент: PostgreSQ >   |  |  |

Учетная запись предоставляется по требованию.

2) Авторизация в интерфейсе управления процессами загрузки и обработки данных Airflow.

Для входа в интерфейс управления процессами необходимо:

- 1) В браузере перейти по адресу: http://172.20.200.41:8080/login/
- 2) Учетные данные Администратору предоставляются дополнительно.

## Описание установки и настройки инструментов.

Реализация процедур ETL реализована с использованием ПО Apache Airflow v.2.4.

Фреймворк Apache Airflow развернут на виртуальной машине под управлением операционной системы Ubuntu Server. Установка ПО сделана с использованием Docker контейнеризации.

Apache Airflow развернут на машине *172.20.200.41* вход на сервер осуществляется через TTY консоль, SSH протокол. Пользователь airflow.

Для работы с контейнерами Airflow необходимо перейти в папку установка ПО

cd /opt/airflow

| airflow@ecs | 5-di | wh-vmi | L:/op | t/airf | low\$ | ls        | -     |                         |  |  |
|-------------|------|--------|-------|--------|-------|-----------|-------|-------------------------|--|--|
| total 100   |      |        |       |        |       |           |       |                         |  |  |
| -rw-rr      | 1    | root   | root  | 49634  | Oct   | 3         | 21:56 | airflow.cfg             |  |  |
| drwxrwxr-x  | 7    | root   | root  | 4096   | Jan   | 22        | 12:21 | dags                    |  |  |
| -rw-rw-r    | 1    | root   | root  | 10739  | Jan   | <b>18</b> | 23:41 | docker-compose.yaml     |  |  |
| -rw-rr      | 1    | root   | root  | 10732  | Jan   | 11        | 10:07 | docker-compose.yaml.bak |  |  |
| -rw-rr      | 1    | root   | root  | 150    | Jan   | <b>18</b> | 23:39 | Dockerfile              |  |  |
| drwxr-xr-x  | 2    | root   | root  | 4096   | Oct   | 27        | 22:49 | libs                    |  |  |
| drwxrwxr-x  | 20   | root   | root  | 4096   | Jan   | 22        | 12:38 | logs                    |  |  |
| drwxrwxr-x  | 2    | root   | root  | 4096   | sep   | 25        | 23:07 | plūgins                 |  |  |
| drwxr-xr-x  | 2    | root   | root  | 4096   | Jan   | 30        | 03:00 | tmp_files               |  |  |
| airflow@ecs | s-di | wh-vm: | L:/op | t/airf | low\$ |           |       |                         |  |  |

#### Проверка статуса сервисов.

docker container ls

| airflow@ecs-dw | n-vml:/opt/airflow\$ docker | container Is           |            |                       |                                           |              |
|----------------|-----------------------------|------------------------|------------|-----------------------|-------------------------------------------|--------------|
| CONTAINER ID   | IMAGE                       | COMMAND                | CREATED    | STATUS                | PORTS                                     | NAMES        |
| e672e2e29299   | apache/ra_airflow:1.0.1     | "/usr/bin/dumb-init …" | 6 days ago | Up 6 days (unhealthy) | 8080/tcp                                  | airflow-airf |
| low-triggerer- | 4                           |                        |            |                       |                                           |              |
| 0b7c1f072ef8   | apache/ra_airflow:1.0.1     | "/usr/bin/dumb-init …" | 6 days ago | Up 6 days (healthy)   | 0.0.0.0:8080->8080/tcp, :::8080->8080/tcp | airflow-airf |
| low-webserver- | 4                           |                        |            |                       |                                           |              |
| 89b662567f06   | apache/ra_airflow:1.0.1     | "/usr/bin/dumb-init …" | 6 days ago | Up 6 days (unhealthy) | 8080/tcp                                  | airflow-airf |
| low-worker-1   |                             |                        |            |                       |                                           |              |
| e8fb68ad3f6a   | apache/ra_airflow:1.0.1     | "/usr/bin/dumb-init …" | 6 days ago | Up 6 days (unhealthy) | 8080/tcp                                  | airflow-airf |
| low-scheduler- | 4                           |                        |            |                       |                                           |              |
| 116c742bf287   | postgres:13                 | "docker-entrypoint.s"  | 6 days ago | Up 6 days (healthy)   | 5432/tcp                                  | airflow-post |
| gres-1         |                             |                        |            |                       |                                           |              |
| Ĩe73124342f5   | redis:latest                | "docker-entrypoint.s"  | 6 days ago | Up 6 days (healthy)   | 6379/tcp                                  | airflow-redi |
| 5-1            |                             |                        |            |                       |                                           |              |

Запуск Apache Airflow Docker compose up

Остановка Apache Airflow

Docker compose down

WEB интерфейс Apache Airflow доступен через браузер, по адресу <u>http://172.20.200.41:8080/home</u>

В Apache Airflow преднастроены соединения к используемым БД.

| List Connection |                  |             |                                     |  |  |  |  |  |  |
|-----------------|------------------|-------------|-------------------------------------|--|--|--|--|--|--|
| Search -        |                  |             |                                     |  |  |  |  |  |  |
| + Actions - ←   |                  |             |                                     |  |  |  |  |  |  |
|                 | Conn Id I        | Conn Type 🎗 | Description 1                       |  |  |  |  |  |  |
|                 | BITRIX_24_MY_SQL | mysql       |                                     |  |  |  |  |  |  |
|                 | CONN_PREPROD_CRM | postgres    | Prepord CRM                         |  |  |  |  |  |  |
|                 | CONN_RA_PG_DEV   | postgres    | рублево-Архангельское PasgreSQL Dev |  |  |  |  |  |  |

#### Так же установлен ряд служебных переменных (Variables).

| List Variable       |                   |                                    |                          |
|---------------------|-------------------|------------------------------------|--------------------------|
| Search <del>-</del> |                   |                                    |                          |
| + Actions- ←        |                   |                                    |                          |
|                     | Key 1             | Val 1                              | Description [            |
|                     | B24               | { "CONNECTION_ID" : "BITRIX_2      | Bitrix24                 |
|                     | CRM               | { "CONNECTION_ID" : "CONN_P        | Параметры источника CRM  |
|                     | DWH               | { "CONNECTION_ID" : "CONN_R        | Параметры DWH            |
|                     | DWH_CONNECTION_ID | CONN_RA_PG_DEV                     | DWH connection           |
|                     | PROFIT_URL        | https://pb12354.profitbase.ru/expo | Ссылка на отчет "Profit" |

Для загрузки данных написан ряд Airflow DAGs, код DAGs paсположен в /opt/airflow/dags.

Переиспользуемый в DAGs код вынесен в отдельные python модули /opt/airflow/dags/lib.

Конфигурационные параметры для загрузки данных расположены в yaml файлах.

/opt/airflow/dags/config

Конфигурация содержит данные об источнике, целевой таблице, названия целевой схемы, [перечень целевых столбцов], флаг необходимости очистки

таблицы перед вставкой, словарь для подстановок source-target (преобразования типов, применение функций и т.д.).

Пример конфигурации для ETL

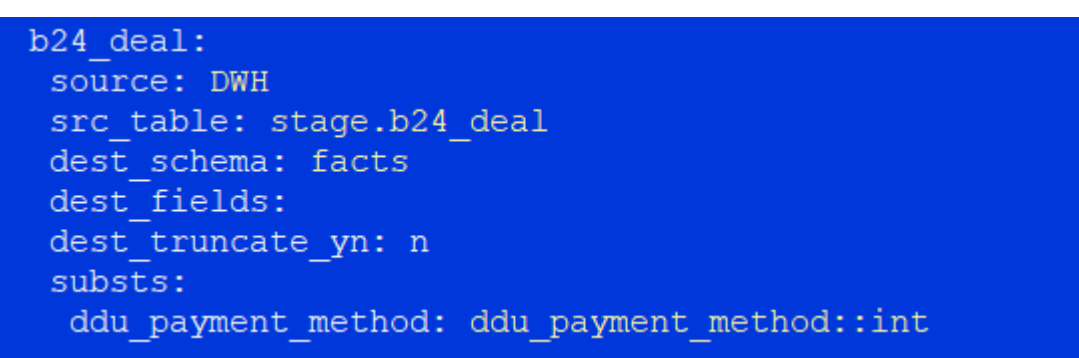

Процессы загрузки запускаются автоматически по расписанию начиная с 0:00 (UTC)

| DAGs                       |         |                     |                        |
|----------------------------|---------|---------------------|------------------------|
| All 57 Active 13 Paused 44 |         | Filter DAGs by tag  |                        |
| ● DAG ≎                    | Owner 🗘 | Runs 🕕 Schedule     | Last Run 🕕             |
| FCT_INCR_CRM_THREAD_1      | airflow |                     | 2023-01-30, 21:29:15 🕕 |
|                            | airflow | (4) (4) (adaily (1) | 2023-01-29, 03:00:00 🚺 |
| FCT_INIT_B24_SMART         | airflow |                     | 2023-01-29, 05:00:00 🕕 |
| FCT_INIT_B24_SMART_128     | airflow | 9 2 02***           | 2023-01-29, 05:00:00 🕕 |
|                            | airflow | 39 (51) @daily [    | 2023-01-30, 21:34:03 🕕 |
|                            | airflow | 45 45 @daily 1      | 2023-01-29, 03:00:00 🕕 |
|                            | airflow | 18 (35) @daily 1    | 2023-01-29, 03:00:00 🕕 |
| STG_INCR_B24_THREAD_1      | airflow | 34 54 @daily        | 2023-01-30, 21:26:05 🕕 |
| STG_INCR_CRM_THREAD_1      | airflow | 31 (60) @daily [    | 2023-01-29, 03:00:00 🕕 |
|                            | airflow | (49) (9) @daily (1  | 2023-01-29, 03:00:00 🕕 |
| STG_INIT_B24_SMART         | airflow | (41) (11) @daily 1  | 2023-01-29, 03:00:00 🕕 |
| STG_INIT_B24_SMART_128     | airflow | G @daily            | 2023-01-29, 03:00:00 🕕 |
|                            | airflow | (78) (34) @daily (1 | 2023-01-29, 03:00:00 🕕 |

Результаты работы DAGs доступны через веб-интерфейс. Доступны как общая информация о статусе загрузки, так и детальная информация (logs)

Более подробную информацию о работе с Apache Airflow можно получить в официальной документации к проекту <u>https://airflow.apache.org/docs/</u>

## Администрирование пользователей СБА.

### Создание пользователя:

Для создания нового пользователя в Системе требуется войти в БД под учетной записью Администратора и выполнить скрипт создания пользователя указав имя и пароль. (пример маски имени пользователя: Фамилия\_ИO/Belov\_EA)

## CREATE USER username WITH PASSWORD '\*\*\*\*\*';

#### Редактировании пользователя:

Для редактирования пользователя требуется войти в БД и выполнить скрипт указав имя пользователя и прописав дополнительные модификаторы в поле «OPTION».

# ALTER USER username WITH [OPTION];

## Блокировка пользователя:

Для блокировки пользователя требуется войти в БД и выполнить скрипт, указав имя пользователя.

# ALTER USER username NOLOGON;

### Администрирование процессов загрузки и обработки данных Airflow

Включение/выключение процесса.

Для работы в Системе необходимо авторизоваться в интерфейсе. В главном меню нажать кнопку DAG. Нажать на кнопку:

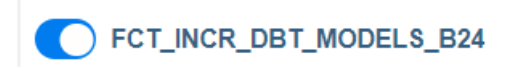

Контроль успешности запусков DAG осуществляется через поле RUNS

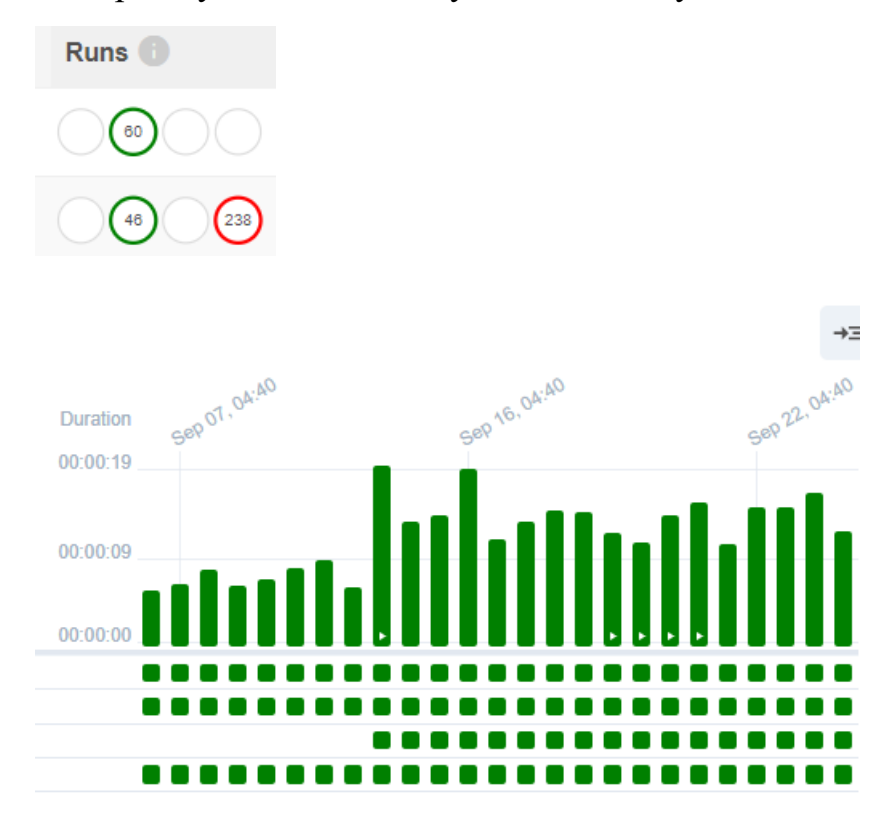

Для ручного старта отработки DAG, необходимо нажать на стрелочку и выбрать Trigger DAG

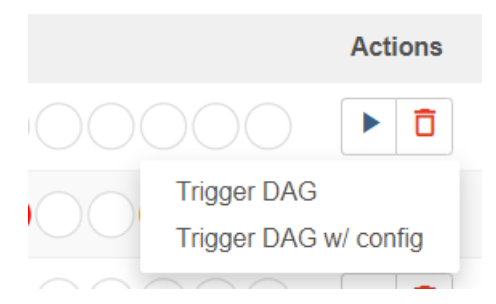

Для понимания структуры DAG, можно перейти на следующее окно.

## DAG: STG\_INCR\_B24\_THREAD\_1 Load facts tables first group

| 🎛 Gri     | d 📲 Graph       | 🖬 Calend | lar 🎴 | Task Durati | on  | 🛱 Task Tries | ▲ Landing Times       | - Gantt                                                                                    | ▲ Details                                                | <> Code     | Audit Log    |
|-----------|-----------------|----------|-------|-------------|-----|--------------|-----------------------|--------------------------------------------------------------------------------------------|----------------------------------------------------------|-------------|--------------|
|           | 2023-09-25T19:4 | 11:03Z   | Runs  | 25 🗸        | Run | manual_202   | 3-09-25T19:41:02.529( | 098+00:00 ✔                                                                                | Layout L                                                 | eft > Right | ✓ Update     |
| EmptyOper | PythonOperator  |          |       |             |     |              |                       |                                                                                            |                                                          | deferred    | failed queue |
|           |                 |          |       |             |     |              | Start                 | get_data_stage.<br>get_data_stage<br>get_data_stage<br>get_data_stage<br>get_data_stage.b2 | b24_contact<br>e. b24_deal<br>e. b24_lead<br>e. b24_lead | End         |              |

## На главном меню можно видеть активные/остановленные DAG.

Дату и время последнего/следующего запуска.

| All 59 Active 14 Paused 45 |         |         | Filter DAGs by tag |                        | Search DAGs            |              | Auto-refresh |         |       |
|----------------------------|---------|---------|--------------------|------------------------|------------------------|--------------|--------------|---------|-------|
| ⑦ DAG ↓                    | Owner 🗘 | Runs 🕚  | Schedule           | Last Run 🕕             | Next Run 🗘 🕕           | Recent Tasks |              | Actions | Links |
| FCT_INCR_DBT_MODELS_B24    | airflow | $\odot$ | 40 4****           | 2023-09-25, 04:40:00 🚯 | 2023-09-26, 04:40:00 🛞 | 00000        | 00000000     | ÞŌ      |       |
|                            | airflow | 0       | 238) @daily        | 2023-09-25, 00:00:00 🕕 | 2023-09-26, 00:00:00 🔘 | 00000        |              | ÞŌ      |       |
| FCT_INIT_B24_SMART         | airflow |         | 20 4 ****          | 2023-09-25, 04:20:00 🕕 | 2023-09-26, 04:20:00 🔘 | 00000        | 00000000     |         |       |
| FCT_INIT_B24_SMART_128     | airflow | 000     | 7 02***            | 2023-09-25, 02:00:00 🕕 | 2023-09-26, 02:00:00 🕕 | 00000        | 00000000     | • 0     |       |
| FCT_INIT_CRM_B24_COMMON    | airflow |         | 30 4 *** 🚺         | 2023-09-25, 19:43:19 📵 | 2023-09-26, 04:30:00 🕚 | 00000        | 00000000     | ► Ō     |       |
|                            |         |         |                    |                        |                        |              |              |         |       |